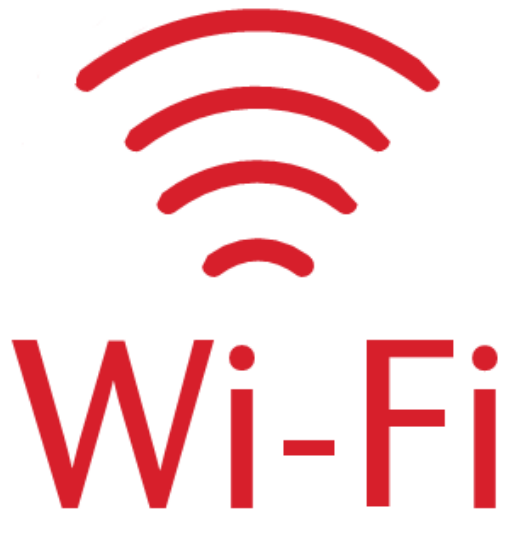

Simply connect to "Wi-Fi" to share your exciting cruise moments with your friends

|                                  | 1 個裝置    | 2 個裝置     | 3 個裝置     | 4 個裝置     |
|----------------------------------|----------|-----------|-----------|-----------|
|                                  | 1 Device | 2 Devices | 3 Devices | 4 Devices |
| 1 晚上網計劃                          | 新台幣      | 新台幣       | 新台幣       | 新台幣       |
| 1-Night Wi-Fi Package            | (NTD)    | (NTD)     | (NTD)     | (NTD)     |
| 標準(全程)<br>Standard (full cruise) | 245      | 453       | 619       | 789       |
| 尊貴(全程)<br>Premium (full cruise)  | 357      | 644       | 905       | 1,192     |

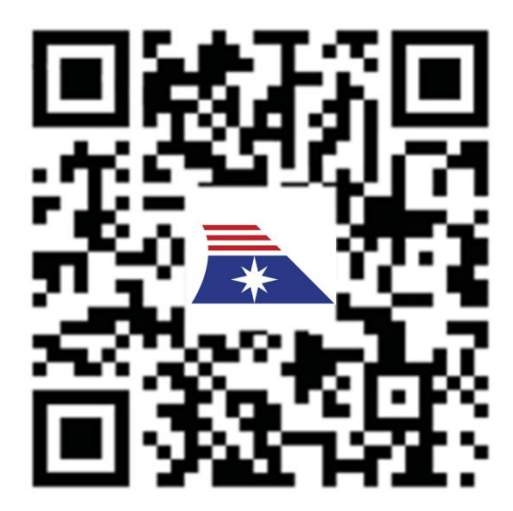

連接無線網絡的步驟

- 1. 連接無線網絡的步驟, 連接無線網絡, 選擇 Wi-Fi
- 掃描圖中二維碼或在互聯網瀏覽器中輸入 "wifi.com",然後點擊"Go"
- 3. 輸入您的客房號碼及出生日期
- 4. 選擇您所需要的無線網絡套餐,即可連接上網

How to connect "Wi-Fi"

- 1. Connect to Wi-Fi network, select Wi-Fi
- Scan the QR code or type " wifi.com" in internet browser and click "Go"
- 3. Input your stateroom number and birthday
- 4. Choose your preferred Wi-Fi package

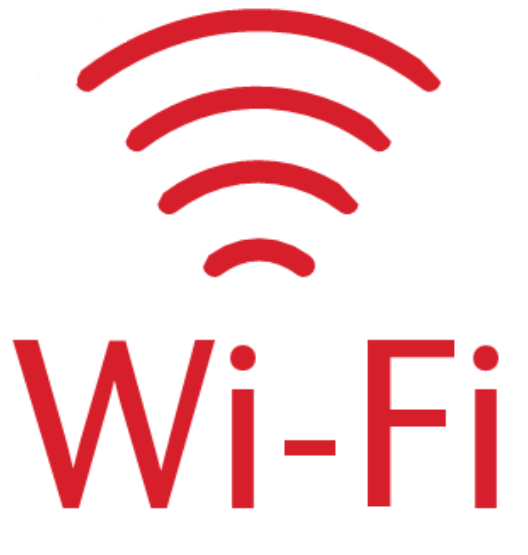

Simply connect to "Wi-Fi" to share your exciting cruise moments with your friends

|                                  | 1 個裝置    | 2 個裝置     | 3 個裝置     | 4 個裝置     |
|----------------------------------|----------|-----------|-----------|-----------|
|                                  | 1 Device | 2 Devices | 3 Devices | 4 Devices |
| 2 晚上網計劃                          | 新台幣      | 新台幣       | 新台幣       | 新台幣       |
| 2-Night Wi-Fi Package            | (NTD)    | (NTD)     | (NTD)     | (NTD)     |
| 標準(全程)<br>Standard (full cruise) | 490      | 906       | 1,238     | 1,578     |
| 尊貴(全程)<br>Premium (full cruise)  | 714      | 1,288     | 1,810     | 2,384     |

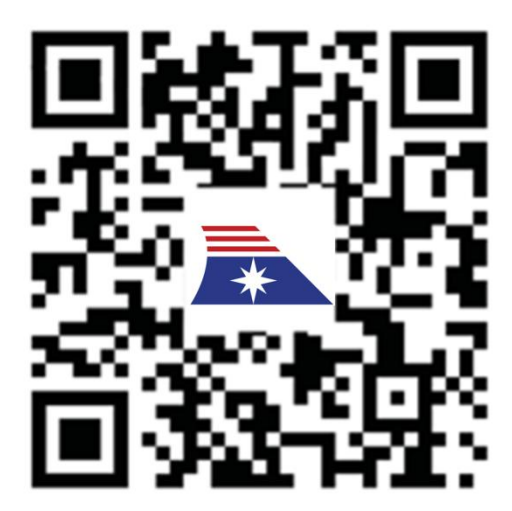

連接無線網絡的步驟

- 1. 連接無線網絡的步驟, 連接無線網絡, 選擇 Wi-Fi
- 掃描圖中二維碼或在互聯網瀏覽器中輸入 "wifi.com",然後點擊"Go"
- 3. 輸入您的客房號碼及出生日期
- 4. 選擇您所需要的無線網絡套餐,即可連接上網

How to connect "Wi-Fi"

- 1. Connect to Wi-Fi network, select Wi-Fi
- 2. Scan the QR code or type " wifi.com" in internet browser and click "Go"
- 3. Input your stateroom number and birthday
- 4. Choose your preferred Wi-Fi package

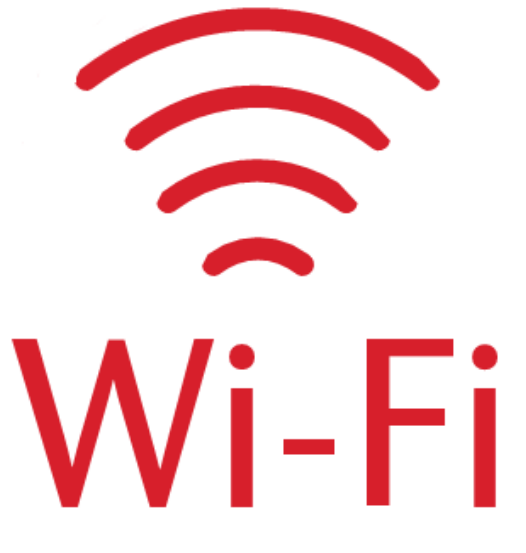

Simply connect to "Wi-Fi" to share your exciting cruise moments with your friends

|                                  | 1 個裝置    | 2 個裝置     | 3 個裝置     | 4 個裝置     |
|----------------------------------|----------|-----------|-----------|-----------|
|                                  | 1 Device | 2 Devices | 3 Devices | 4 Devices |
| 3 晚上網計劃                          | 新台幣      | 新台幣       | 新台幣       | 新台幣       |
| 3-Night Wi-Fi Package            | (NTD)    | (NTD)     | (NTD)     | (NTD)     |
| 標準(全程)<br>Standard (full cruise) | 735      | 1,359     | 1,857     | 2,367     |
| 尊貴(全程)<br>Premium (full cruise)  | 1,071    | 1,932     | 2,715     | 3,576     |

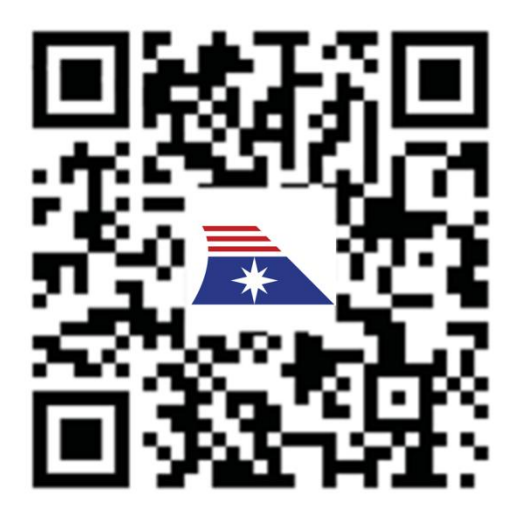

連接無線網絡的步驟

- 1. 連接無線網絡的步驟, 連接無線網絡, 選擇 Wi-Fi
- 掃描圖中二維碼或在互聯網瀏覽器中輸入 "wifi.com"、然後點擊"Go"
- 3. 輸入您的客房號碼及出生日期
- 4. 選擇您所需要的無線網絡套餐,即可連接上網

How to connect "Wi-Fi"

- 1. Connect to Wi-Fi network, select Wi-Fi
- 2. Scan the QR code or type " wifi.com" in internet browser and click "Go"
- 3. Input your stateroom number and birthday
- 4. Choose your preferred Wi-Fi package

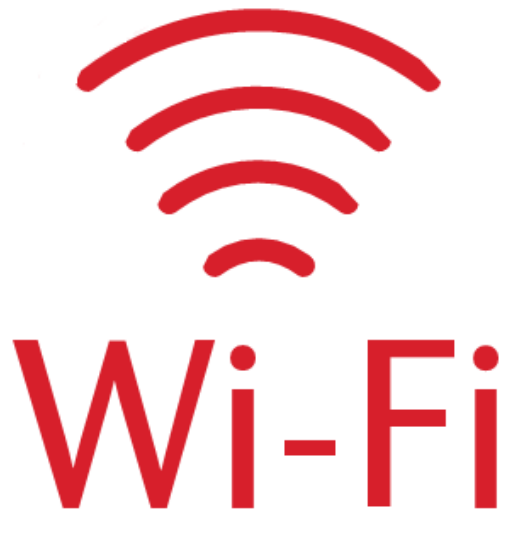

Simply connect to "Wi-Fi" to share your exciting cruise moments with your friends

|                                  | 1 個裝置    | 2 個裝置     | 3 個裝置     | 4 個裝置     |
|----------------------------------|----------|-----------|-----------|-----------|
|                                  | 1 Device | 2 Devices | 3 Devices | 4 Devices |
| 4 晚上網計劃                          | 新台幣      | 新台幣       | 新台幣       | 新台幣       |
| 4-Night Wi-Fi Package            | (NTD)    | (NTD)     | (NTD)     | (NTD)     |
| 標準(全程)<br>Standard (full cruise) | 980      | 1,182     | 2,476     | 3,156     |
| 尊貴(全程)<br>Premium (full cruise)  | 1,428    | 2,576     | 3,620     | 4,768     |

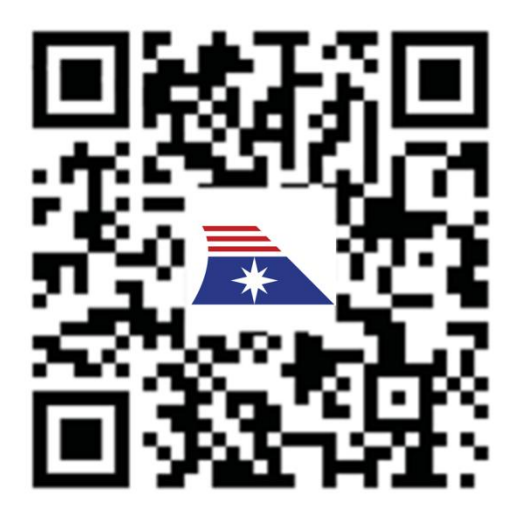

連接無線網絡的步驟

- 1. 連接無線網絡的步驟, 連接無線網絡, 選擇 Wi-Fi
- 掃描圖中二維碼或在互聯網瀏覽器中輸入 "wifi.com",然後點擊"Go"
- 3. 輸入您的客房號碼及出生日期
- 4. 選擇您所需要的無線網絡套餐,即可連接上網

How to connect "Wi-Fi"

- 1. Connect to Wi-Fi network, select Wi-Fi
- 2. Scan the QR code or type " wifi.com" in internet browser and click "Go"
- 3. Input your stateroom number and birthday
- 4. Choose your preferred Wi-Fi package

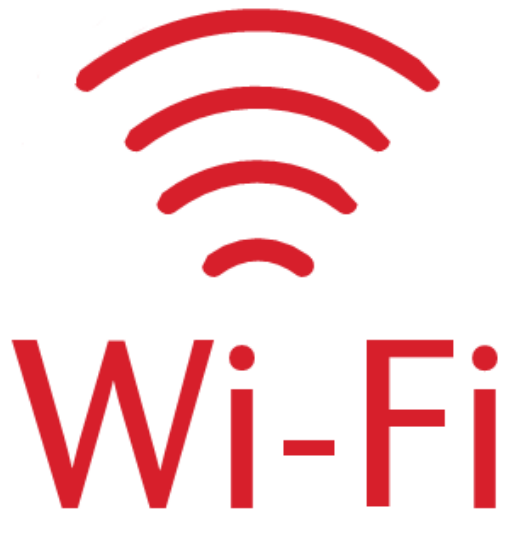

Simply connect to "Wi-Fi" to share your exciting cruise moments with your friends

|                                  | 1 個裝置    | 2 個裝置     | 3 個裝置     | 4 個裝置     |
|----------------------------------|----------|-----------|-----------|-----------|
|                                  | 1 Device | 2 Devices | 3 Devices | 4 Devices |
| 5 晚上網計劃                          | 新台幣      | 新台幣       | 新台幣       | 新台幣       |
| 5-Night Wi-Fi Package            | (NTD)    | (NTD)     | (NTD)     | (NTD)     |
| 標準(全程)<br>Standard (full cruise) | 1,225    | 2,265     | 3,095     | 3,945     |
| 尊貴(全程)<br>Premium (full cruise)  | 1,785    | 3,220     | 4,525     | 5,960     |

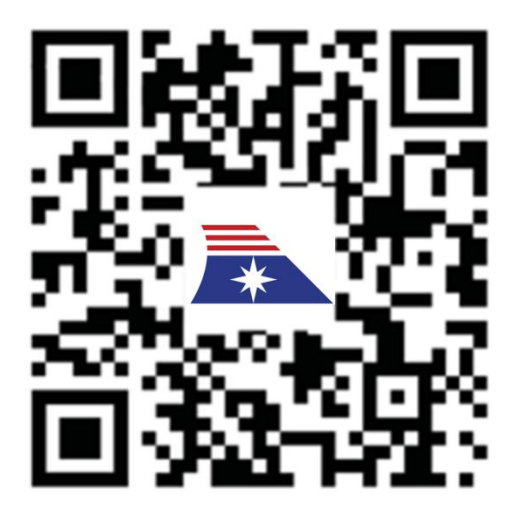

連接無線網絡的步驟

- 1. 連接無線網絡的步驟, 連接無線網絡, 選擇 Wi-Fi
- 掃描圖中二維碼或在互聯網瀏覽器中輸入 "wifi.com",然後點擊"Go"
- 3. 輸入您的客房號碼及出生日期
- 4. 選擇您所需要的無線網絡套餐,即可連接上網

How to connect "Wi-Fi"

- 1. Connect to Wi-Fi network, select Wi-Fi
- 2. Scan the QR code or type " wifi.com" in internet browser and click "Go"
- 3. Input your stateroom number and birthday
- 4. Choose your preferred Wi-Fi package